【爱护地球,蓝眼用心】 本手册采用环保打印,如需电子文件请向代理商或蓝眼科技客服中心免费索取。

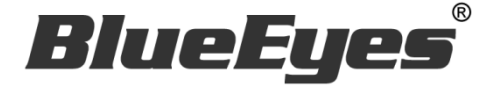

# Livemote

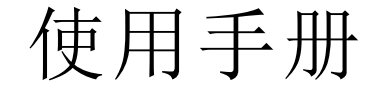

Version 1.421 2015/2/4 www.BlueEyes.com.tw

在使用本产品之前,请务必先仔细阅读本使用说明书。 请务必妥善保管好本书,以便日后能随时查阅。 请在充分理解内容的基础上,正确使用。 本手册内含重要资料,切勿让学生翻阅!

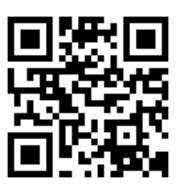

# 使用手册

本手册适用于以下产品

□ 蓝眼 Livemote 遥控器 APP

感谢您使用蓝眼科技的产品。

本手册将介绍蓝眼科技产品。在您开始使用产品前,建议您先阅读过本手册。

手册里的信息在出版前虽已被详细确认,实际产品规格仍将以出货时为准。蓝 眼科技对本手册中的内容无任何担保、宣告或暗示,以及其他特殊目的。除此 之外,对本手册中所提到的产品规格及信息仅供参考,内容亦可能会随时更新, 恕不另行通知。本手册中所提的信息,包括软件、韧体及硬件,若有任何错误, 蓝眼科技没有义务为其担负任何责任。

任何产品规格或相关信息更新请您直接到蓝眼科技官方网站查询,本公司将不 另行通知。若您想获得蓝眼科技最新产品讯息、使用手册、韧体,或对蓝眼科 技产品有任何疑问,请您联络当地供货商或到蓝眼科技官方网站取得相关讯息。

本手册的内容非经蓝眼科技以书面方式同意,不得擅自拷贝或使用本手册中的内容,或以其他方式改变本手册的数据及发行。

本手册相关产品内容归 蓝眼科技 版权所有

蓝眼科技集团

地址: 404 台湾台中市北区文心路四段 200 号 7 楼之 3 电话: +886 4 2297-0977 / +886 982 842-977 传真: +886 4 2297-0957 E-mail: support@blueeyes.com.tw 网站: www.BlueEyes.com.tw

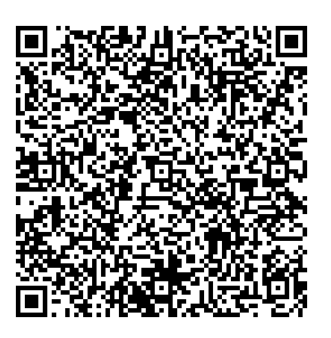

| 关于 Livemote 遥控器软件  | 3                                                                               |
|--------------------|---------------------------------------------------------------------------------|
| 安装环境               | 4                                                                               |
| 安装                 | 4                                                                               |
| 使用接口               | 4                                                                               |
| 4.1 选择 Livebox     | 4                                                                               |
| 4.2 新增 Livebox 直播机 | 5                                                                               |
| 4.3 修改 Livebox 直播机 | 7                                                                               |
| 4.4 删除 Livebox 直播机 | 10                                                                              |
| 4.5 切换频道           | 11                                                                              |
| 4.6 设定频道           | 13                                                                              |
| 4.7 设定 Livebox 直播机 | 15                                                                              |
|                    | 关于 Livemote 遥控器软件<br>安装环境<br>安装<br>使用接口<br>4.1 选择 Livebox<br>4.2 新增 Livebox 直播机 |

## 1. 关于 Livemote 遥控器软件

Livemote 遥控器 APP 安装于 Android 手机或平板,可以透过标准 TCP/IP 网络,像是因特网、区网或 VPN 连接 Livebox 直播机进行直播画面切换与设定修改工作,甚至直接连接 Livebox 的无线热点也都没问题。

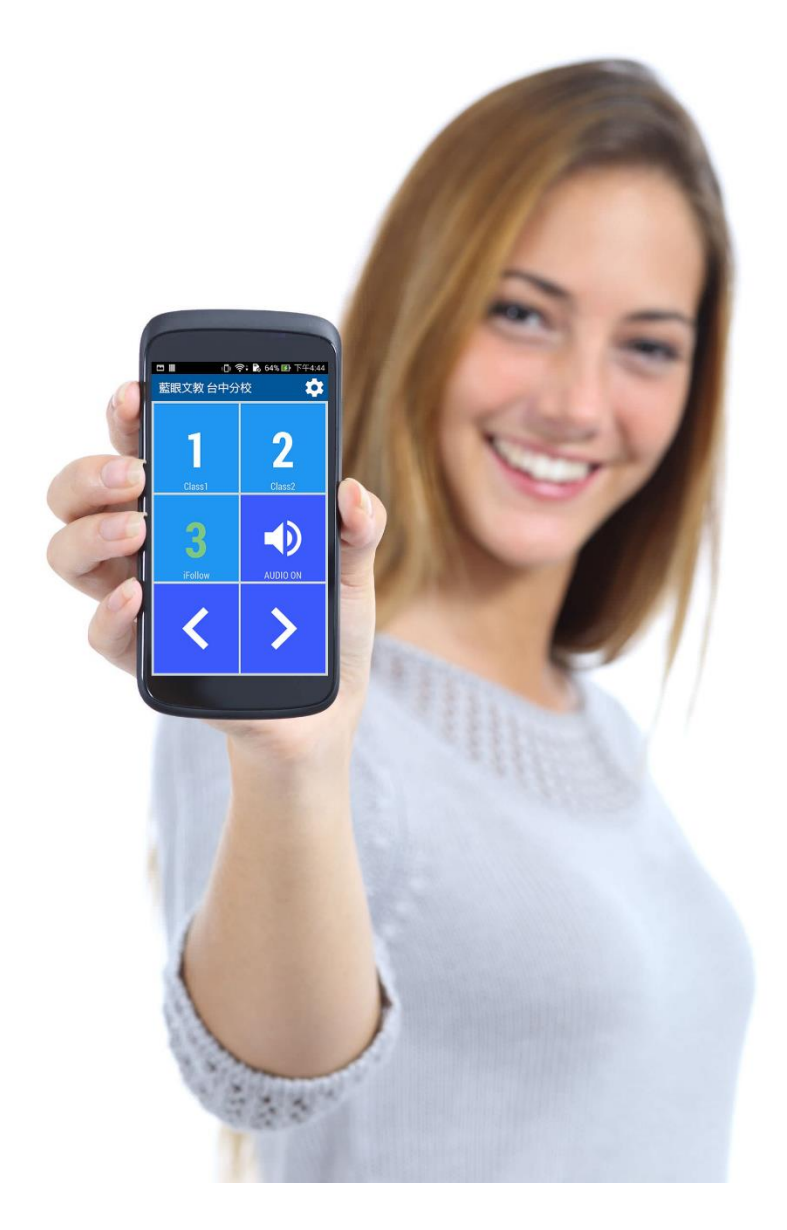

#### 2. 安装环境

「蓝眼科技 Livemote」必须安装在 Android(安卓操作系统)版本 4.0 以上。您可以于手机 或平版的「设定」选项内的「关于手机」信息中,查看您使用的 Android 版本。

#### 3. 安装

Livemote 已经上架至 Google Play 商店,请先于 Google Play 商店下载并安装。 步骤一:Google Play 商店搜寻「蓝眼科技 Livemote」 步骤二:点击购买「蓝眼科技 Livemote」,下载后将自动安装程序 步骤三:下载完毕后,即可使用「蓝眼科技 Livemote」

## 4. 使用接口

Livemote 的接口分为选择联机哪一台 Livebox 直播机、切换频道、设定等,由于我们已 经将 Livemote 的接口简化,方便您于操作上快速完成。

#### 4.1 选择 Livebox

进入 Livemote 时,请先选择您所要联机的 Livebox 直播机,您可设定多台 Livebox 直播 机数据,让您操作 Livemote 时,使用更方便快速,如下图所示。

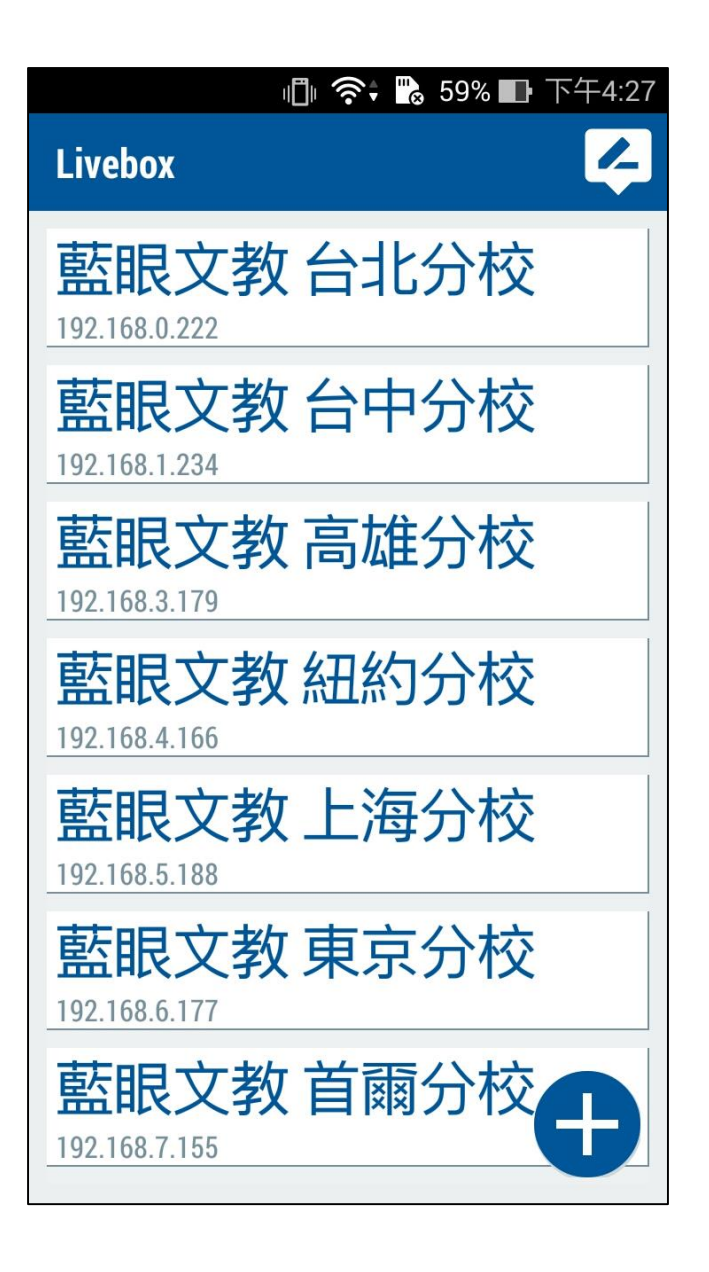

#### 4.2 新增 Livebox 直播机

请点选右下角「+」图示即可新增 Livebox 直播机,您必须输入 Livebox name、Livebox IP、Port、Account 与 Password,输入完毕后点击右上角勾号即可。

步骤一:点击右下角【+】图示。

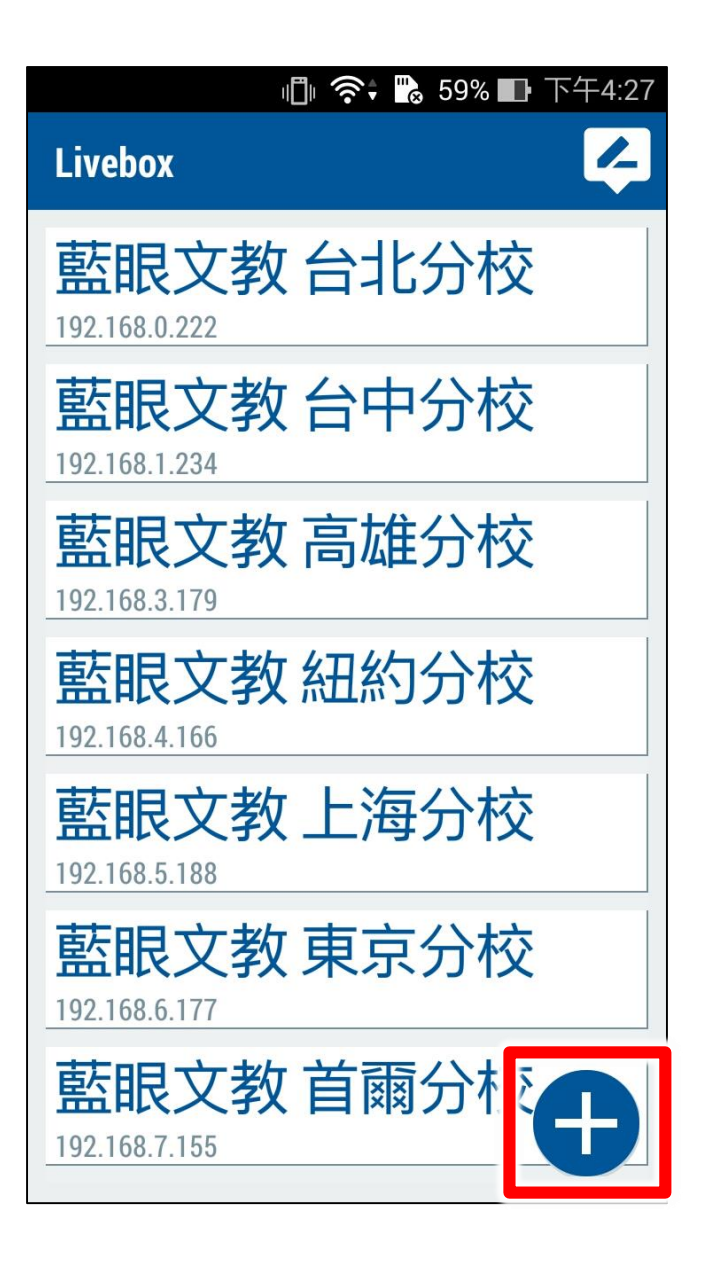

步骤二:输入 Livebox 相关数据报含 Livebox name、Livebox IP、Port、Account 与 Password 等相关信息,填写完毕后点击右上角勾号即可。若取消新增请点击左上角【←】 即可。

|                              | - <b>1</b>   | 64% 🛃 下午4:47 |
|------------------------------|--------------|--------------|
| Livebox                      |              | 4            |
| <u>藍眼文</u> 都                 | 数 台北的        | 分校           |
| ÷                            | LiveBox ADD  | $\checkmark$ |
| LiveBox Name                 | 1            |              |
| LiveBox                      |              |              |
| LiveBox IP                   | ~            |              |
| Port                         |              |              |
| Password                     |              |              |
| ·                            |              |              |
| 192.168.6.177                |              |              |
| <b>藍眼文教</b><br>192.168.7.155 | <b>数首</b> 爾第 | 分校日          |

#### 4.3 修改 Livebox 直播机

如果您要修改 Livebox 直播机相关数据,请点击右上角的 图示后,即可选择哪一台 Livebox 直播机要修改。

步骤一:点击右上角 经图标,准备进行修改 Livebox 直播机数据,如下图所示。

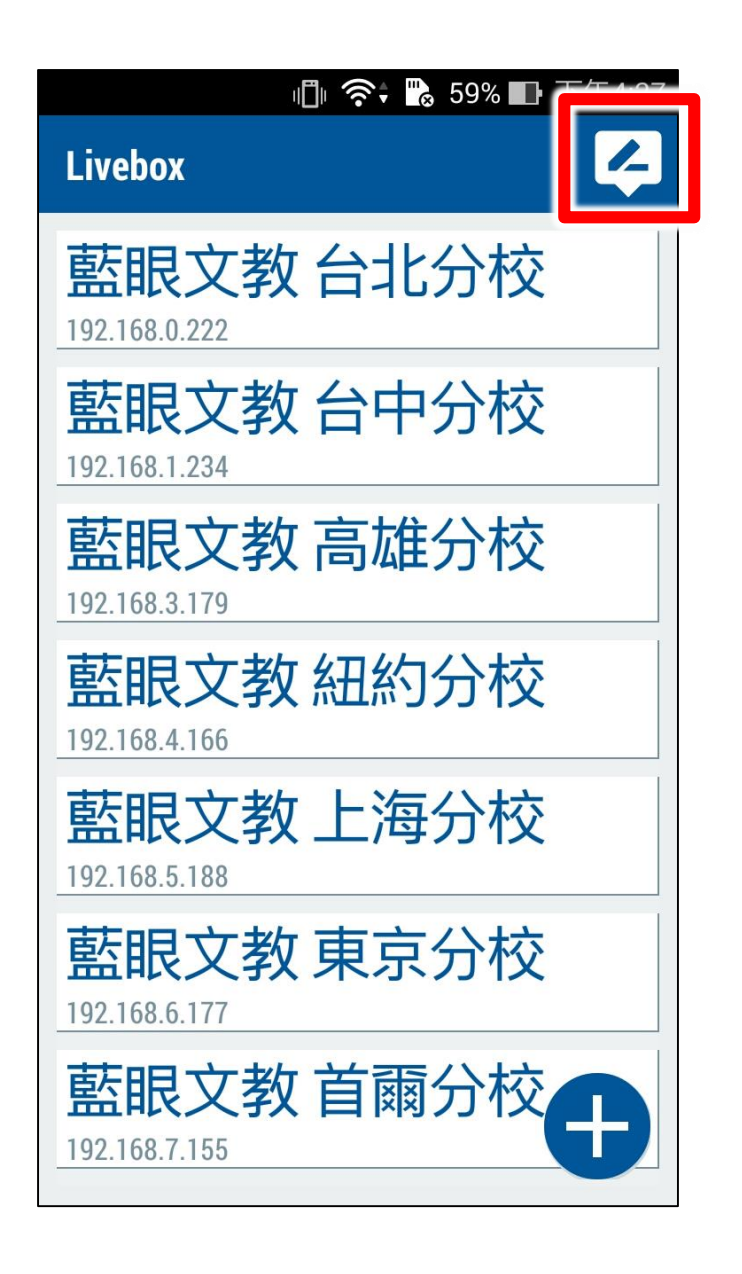

步骤二:点击 ☑ 图示针对某一台 Livebox 直播机进行修改,如下图所示。

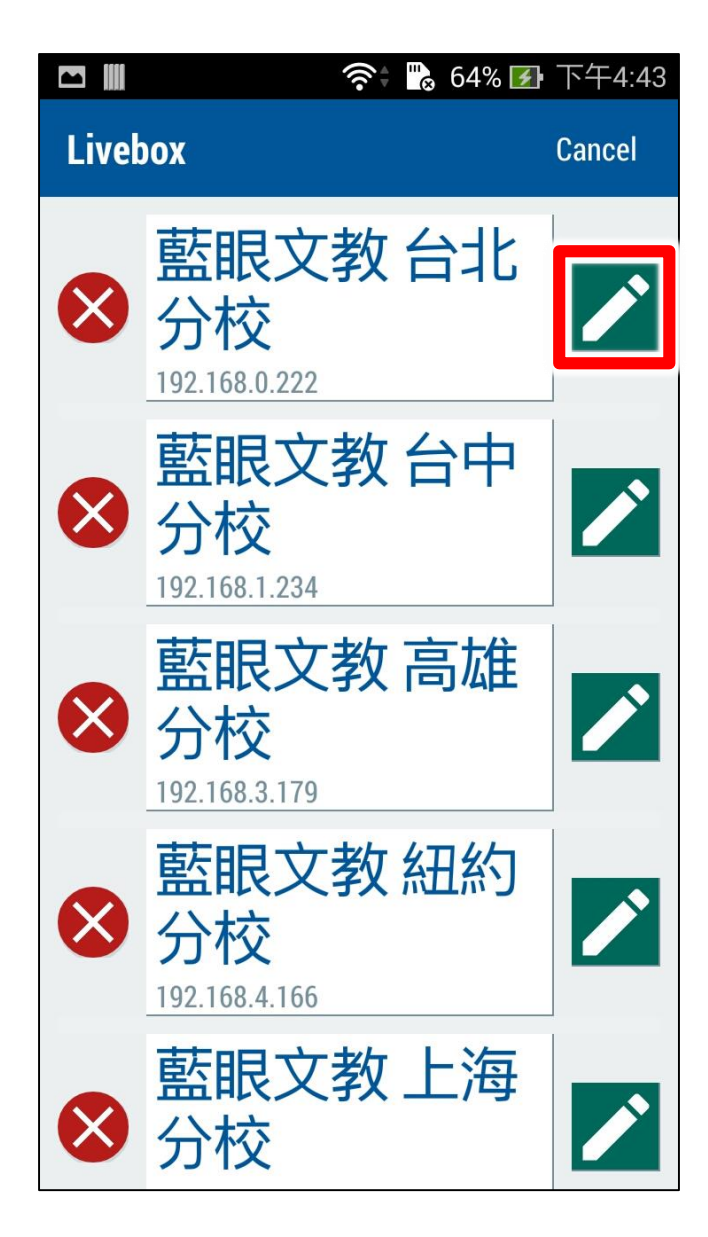

#### 4.4 删除 Livebox 直播机

如果您要删除 Livebox 直播机,请点击右上角 经图示后,再点击 8 图示,就可以删除 Livebox 直播机。

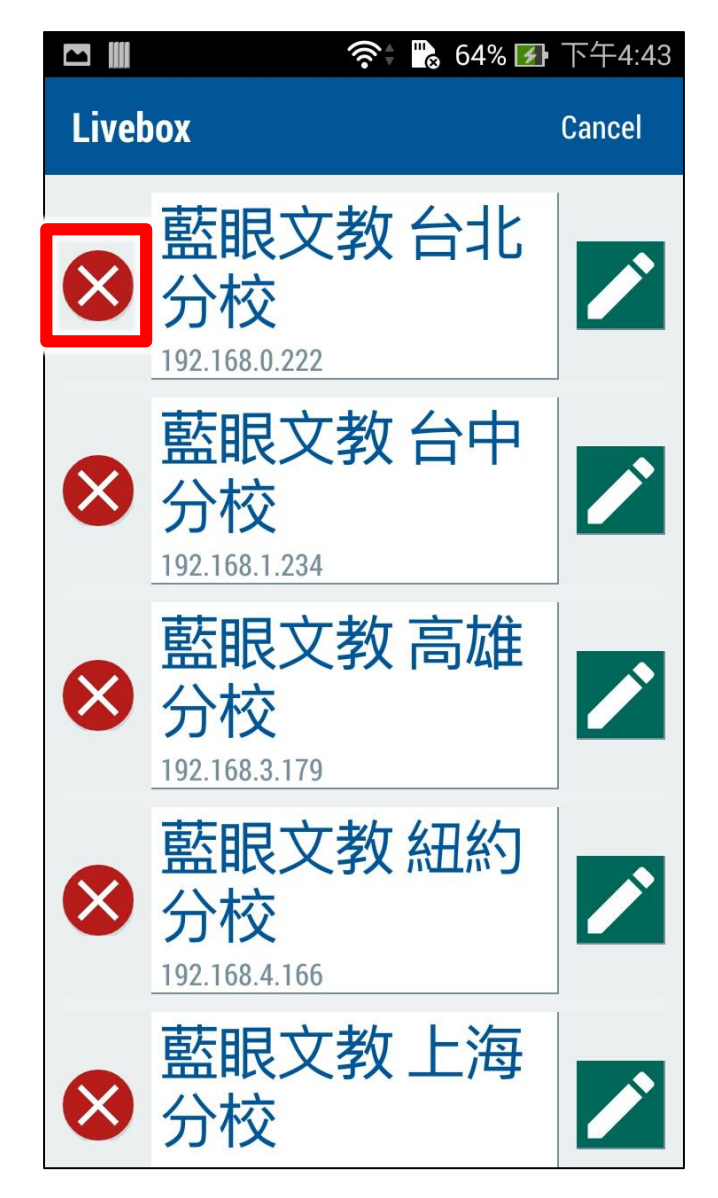

#### 4.5 切换频道

点击进入 Livebox 直播机后,您可以直接选择观看频道 1、频道 2、频道 3,或是使用左 右箭头键控制频道,除此之外,您还可以开启声音或静音。

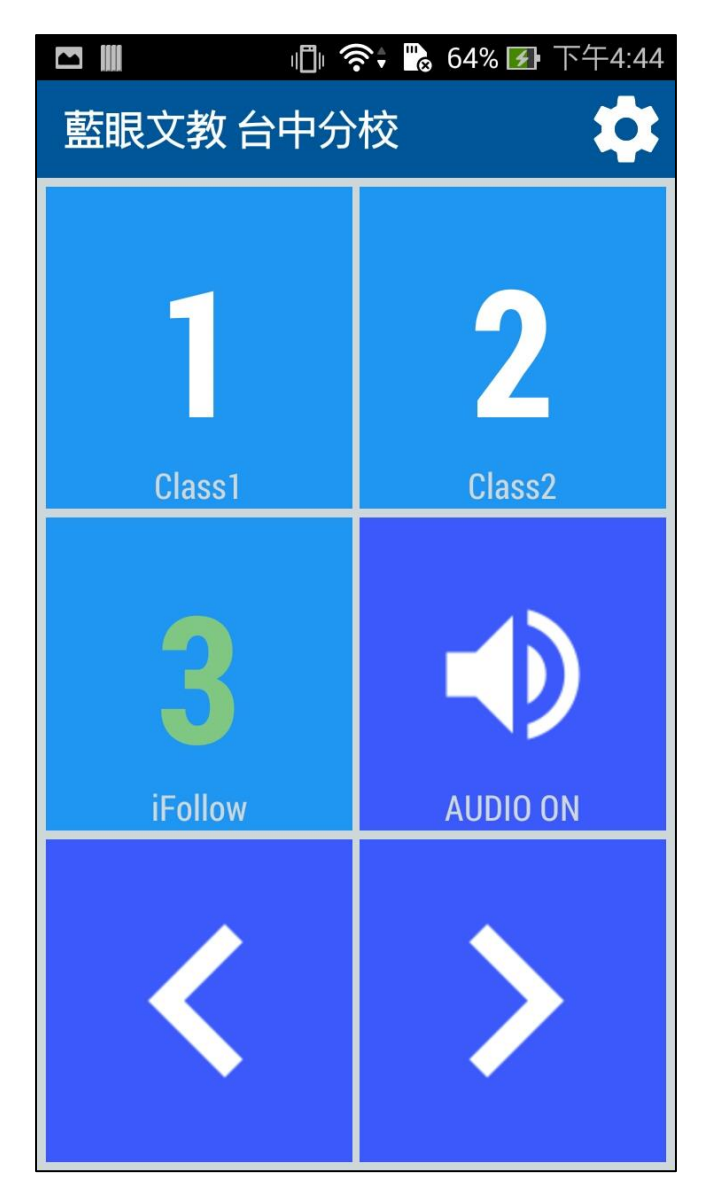

| 1<br>Class1 | 选择 Livebox 直播机的第一个频道,数字下方文字为 Lable 名称 |
|-------------|---------------------------------------|
| 2           | 选择 Livebox 直播机的第二个频道,数字下方文字为 Lable 名称 |
| 3<br>Here   | 选择 Livebox 直播机的第三个频道,数字下方文字为 Lable 名称 |
|             | 选择 Livebox 直播机的声音开启或静音                |
| <           | 向左选择 Livebox 频道                       |
|             |                                       |

蓝眼科技集团

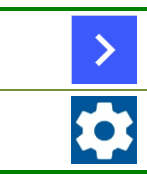

向右选择 Livebox 频道

点击此图示可进入设定画面,包含各个频道与 Livebox 直播机的设定

#### 4.6 设定频道

您可以在此设定直播频道内容,包含 Enable、Label、IP、Port、Account、Password、 Type 等相关信息,设定完毕后点击【Send】即可,取消设定请点击【Cancel】。

|           | ı <b>[</b> ]ı 🧃 | 🕄 🕻 🔂 64% | 🛃 下午4:44         |          | 1 <b>0</b> 1 - 7 | 🗟 🕻 🐘 64% 🛽 | 🛃 下午4:44  |
|-----------|-----------------|-----------|------------------|----------|------------------|-------------|-----------|
| 藍眼文教 台中分校 |                 |           | 藍眼文教 台中分校        |          |                  | Ð           |           |
| 1         | 2               | 3         | \$               | 1        | 2                | 3           | <b>\$</b> |
| Enable    |                 | N         |                  | Enable   |                  | NC          |           |
| Label     | Class1          |           |                  | Label    | iFollow          | 1           |           |
| IP        | 192.16          | 8.0.156   |                  | IP       | 192.16           | 8.0.156     |           |
| Port      | ·               |           |                  | Port     | L                |             |           |
| Account   |                 |           |                  | Account  |                  |             |           |
| Password  |                 |           |                  | Password |                  |             |           |
| Туре      | SES             |           | Type SES iFollow |          |                  |             |           |
| Class     | 1               |           |                  | Group    | 2                |             |           |
|           |                 |           |                  |          |                  |             |           |
| Sen       | d               | Cai       | ncel             | Sei      | nd               | Car         | ncel      |

| Enable   | 是否启用此频道, ON 代表启用, OFF 代表不使用此频道              |
|----------|---------------------------------------------|
| Label    | 卷标,您可自定义直播频道卷标,方便您切换使用时知道目前是哪一个直播频道         |
| IP       | IP 地址,设定该频道的影音来源,也是 iCam 摄影机或 SES 主机的 IP 地址 |
| Port     | 端口,设定连接来源的网络端口号                             |
| Account  | 影音来源的登入账号,也是 iCam 或 SES 主机的联机账号             |
| Password | 影音来源的登入密码,也是 iCam 或 SES 主机的联机密码             |

| Туре  | 影音来源的类型,包含 iCam v2、iCam v3、SES、SES iFollow            |
|-------|-------------------------------------------------------|
| Class | 教室编号, Type 选择 SES 时, 您可在此选择直播教室编号                     |
| Group | iFollow 群组, Type 选择 SES iFollow 时,您可以选择直播的 iFollow 群组 |

### 4.7 设定 Livebox 直播机

您可以设定 Livebox 直播机相关内容,包含 Password、Connect、AP SSID、Static IP、 Gateway、Sub mask、Title、Time 等相关信息,设定完毕后点击【Send】即可,如欲 取消,请点击【Cancel】。

| 🗖 🏢 🛛 📲 市午4:44 |           |         |          |  |  |
|----------------|-----------|---------|----------|--|--|
| 藍眼文教           | 藍眼文教 台中分校 |         |          |  |  |
| 1              | 2         | 3       | <b>\</b> |  |  |
| Password       |           |         |          |  |  |
| Connect        | Ethern    | et      |          |  |  |
| AP SSID        | Livebox_  | 001     |          |  |  |
| Static ip      | 192.16    | 8.0.222 |          |  |  |
| Gateway        | 192.16    | 8.0.1   | r        |  |  |
| Sub mask       | 255.25    | 5.255.0 |          |  |  |
| Title          |           | N       |          |  |  |
| Time           |           | N       |          |  |  |
|                |           |         |          |  |  |
| Send Cancel    |           |         |          |  |  |

| Password | 密码,设定 Livebox 直播机的联机密码,此密码仅供 Livemote 授权使用                                                                                                    |
|----------|----------------------------------------------------------------------------------------------------|
| Connect  | Livebox 直播机的连接方式,分为 Ethernet(有线网络)与 Wifi(无线网络)                                                                                                 |
| AP SSID  | 当 Connect=Ethernet 时出现,代表 Livebox 直播机自己的热点(无线基地台)名称。<br>您可以将 Livebox 直播机成为热点使用, AP SSID 名称就是使用者连接 Livebox<br>直播机名称,例如: Livebox_001、Livebox_002 |
| SSID     | Livebox 直播机要联机至无线基地台的名称,当您于 Connect 设定为 Wifi 选项时,                                                                                              |
|          |                                                                                                    |

|           | 您可选择周遭可连接无线 AP 名称,进行无线网络的联机                     |
|-----------|-------------------------------------------------|
| Static IP | 固定 IP 地址,此为 Livebox 直播机的 IP 地址,例如: 192.168.1.51 |
| Gateway   | 网关,此为 Livebox 直播机的预设网关,例如: 192.168.1.1          |
| Sub Mask  | 屏蔽,此为 Livebox 直播机的预设屏蔽,例如: 255.255.255.0        |
| Title     | 显示频道名称,您可以设定 ON(启用)或 OFF(不启用)                   |
| Time      | 显示时间信息,您可以设定 ON(启用)或 OFF(不启用)                   |

Note

| <br> | <br> |  |
|------|------|--|
|      |      |  |
|      |      |  |
| <br> | <br> |  |
| <br> | <br> |  |
|      |      |  |
| <br> | <br> |  |
|      |      |  |
| <br> | <br> |  |
|      |      |  |

Note

| <br> | <br> |
|------|------|
| <br> | <br> |
| <br> | <br> |
|      |      |
|      |      |
|      |      |
| <br> | <br> |

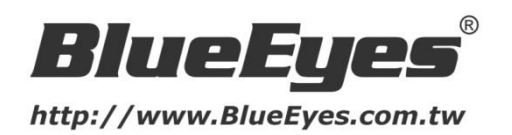

#### 蓝眼科技客户服务中心

台湾 台中市文心路四段 200 号 7F-3 电话: +886 4 2297-0977

手册中的所有数据都是根据蓝眼标准测试方法测定,如有任何印刷错误或翻译上的误差,望广大使用者 谅解。本手册或产品设计与规格如有更改,恕不另行通知。手册中的画面用语、图示等与实际相比,可 能会有微小变化和差异,请以实际操作为准。

© 2015 BlueEyes Technology Corporation. All rights reserved.

PRINTED IN TAIWAN

This paper is for informational purposes only. BlueEyes is registered trademarks or trademarks of BlueEyes Technology Corporation. Other product or company names mentioned herein may be the trademarks of their respective owners.